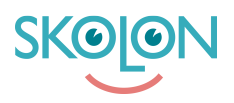

Kunnskapsbase > For administrators > Organisation Administrator > Implementation Guide > Integrations > Configure Windows devices to use Skolon Pass

## Configure Windows devices to use Skolon Pass

Skolon Support - 2025-05-09 - Integrations

In this article you'll learn the steps to configure your inTune enrolled Windows devices to use Skolon Pass (QR-codes) as a sign-in method.

Before proceeding with the configuration, make sure you have followed the steps described in the article <u>Install Skolon as an external Identity Provider (IDP) to Entra</u>

## Prerequisites

Microsoft only supports the use of an external IdP for the following Windows devices:

- Windows 11 Pro Education/SE or
- Windows 11 Education licences.

To be able to use federated sign-in, users must have some of the following licences in Entra:

- Windows Pro Education/SE,
- Windows Education A3,
- Windows Education A5

To configure Skolon as an IdP for Entra ID, the following prerequisites must be met in Entra:

- InTune Admin access for administrators to configure and manage devices.
- Intune licences for all users who will use federated logins (Auto-enrollment requires Microsoft Intune Plan 1; licence type depends on your needs).

Configuration in Intune Admin Center

To configure inTune enrolled devices to use a federated login, follow the instructions as described in Microsofts support article "<u>Configure federated sign-in for Windows devices</u>".

Value

Use the following settings when configuring the devices:

| Category  | Setting name                                   |         |
|-----------|------------------------------------------------|---------|
| Education | ls Education<br>Environment                    | Enabled |
| SharedPC  | Enable Shared PC<br>Mode With OneDrive<br>Sync | True    |

| Authentication | Enable Web Sign In                         | Enabled                                                                                                    |
|----------------|--------------------------------------------|----------------------------------------------------------------------------------------------------|
| Authentication | Configure Web Sign<br>In Allowed Urls      | Enter the list of domains, with each URL in a separate<br>row. For example:<br>- saml-idp.skolon.com<br>- app.skolon.com<br>- ext-idp.skolon.com<br>- skolon.com<br>- <u>ORGANIZATION.saml-idp.skolon.com</u><br><b>Note</b> that this value is given to you by your<br>Skolon rep. |
| Authentication | Configure Webcam<br>Access Domain<br>Names | This setting is optional, and it should be configured if you<br>need to use the webcam during the sign-in process.<br>Specify the list of domains that are allowed to use the<br>webcam during the sign-in process, separated by a<br>semicolon.<br>app.skolon.com                  |

For advanced troubleshooting, please see the article <u>Troubleshooting Skolon QR-Code SSO</u> for Windows Devices